## Anleitung für Unternehmer TRACES NT

Unter folgendem Link gelangen sie auf die Startseite von TRACES.NT: <u>https://webgate.ec.europa.eu/tracesnt/login</u>

| Bitte melden Sie sich über den EU-Login an, indem Sie auf die Schaltfläche                                       | Haben Sie kein Konto?                                                               |
|----------------------------------------------------------------------------------------------------|-------------------------------------------------------------------------------------|
| unten klicken und die Anweisungen befolgen.                                                                      | Zugang beantragen, Ibre Anfrage                                                     |
| Anmelden                                                                                                    | wird von einem lokalen Administrator<br>oder der zuständigen Behörde<br>bearbeitet. |
| Wenn Sie Ihr Passwort vergessen haben, können Sie Ihr Passwort im EU-Login<br>zurücksetzen.                      | How to create an EU login account                                                   |
| WICHTIG: ab dem 11 Juni ist die Zwei-Faktor Authentifizierung verpflichtend,<br>Mehr Information finden Sie hier |                                                                                     |

Klicken Sie auf die grüne Schaltfläche "Anmeldung"

| tracesnt schreibt Ihnen vor, sich zu authentifizieren                                                                                  |  |
|----------------------------------------------------------------------------------------------------|--|
| Bitte anmelden, um fortzufahren                                                                                                    |  |
|                                                                                                    |  |
| Geben Sie Ihre E-Mail-Adresse oder Ihren<br>Benutzernamen an.                                                                          |  |
| Neues Konto erstellen Weiter )                                                                                                    |  |
| Oder                                                                                                    |  |
| Wenn Sie kein EU-Login-Konto erstellen möchten,<br>haben Sie folgende externe Anmeldeoptionen ("Sign-<br>On-Dienst"). <u>Mehr dazu</u> |  |
| <u>Mit Ihrer elD anmelden</u>                                                                                                    |  |
|                                                                                                    |  |

Wenn Sie bereits über einen EU Login verfügen können Sie sich direkt einloggen, sonst klicken Sie auf den link "Neues Konto erstellen"

| Hilfe für externe Benutzer                                                                                                    |
|----------------------------------------------------------------------------------------------------|
| Vorname                                                                                                    |
|                                                                                                    |
| Nachname                                                                                                    |
|                                                                                                    |
| E-Mail                                                                                                    |
|                                                                                                    |
| E-Mail bestätigen                                                                                                    |
|                                                                                                    |
| Sprache der E-Mail                                                                                                    |
| Deutsch (de)                                                                                                    |
| <ul> <li>Durch Anklicken dieses Feldes bestätigen Sie,<br/>nachstehendes Dokument gelesen und verstanden zu<br/>haben: <u>Datenschutzerklärung</u></li> </ul> |
| Neues Konto erstellen Abbrechen                                                                                                    |

Füllen Sie alle Felder des Formulars aus.

Beachten Sie bitte, dass Sie ein EU Login-Konto nur mit dem Namen einer NATÜRLICHEN PERSON anlegen dürfen. Es wird empfohlen für die Anmeldung bei TRACES.NT Ihre persönliche, berufliche E-Mail-Adresse zu verwenden. Bitte keine allgemeine Sammeladresse Ihres Unternehmens verwenden.

Wenn Sie alle Felder ausgefüllt haben, klicken Sie auf die blaue Schaltfläche "Neues Konto erstellen".

Nachdem Sie die Anfrage abgeschickt haben, erhalten Sie automatisch eine E-Mail mit einem Link für die Erstellung Ihres Passwortes. Sie müssen innerhalb von 90 Minuten auf diesen Link klicken (danach erlischt seine Gültigkeit).

| Geben Sie Ihre E-Mail-Adresse oder Ihren<br>Benutzernamen an. |
|---------------------------------------------------------------|
|                                                               |
| Neues Konto erstellen Weiter )                                |
| Oder                                                          |
| Wenn Sie kein EU-Login-Konto erstellen möchten,               |
| On-Dienst") Mehr dazu                                         |

Um sich anzumelden, verwenden Sie die E-Mail-Adresse, die Sie beim Erstellen des EU Login-Kontos ausgewählt haben und geben Sie im nächsten Schritt Ihr Passwort (ACHTUNG: Ab 11.Juni 2024 muss der Account mit der EU Login App – MFA verknüpft sein, weitere Informationen im nächsten Punkt: Multifaktor Authentifizierung) ein.

| Sie h | aben derzeit keine Rolle, die es Ihnen erlaubt, auf die Anwendung zuzugreifen.                                                 | EU-Login ist der Ort, an dem Ihre persönliche<br>gespeichert werden. Wenn die hier angezeigt<br>Informationen falsch sind, können Sie sie dor<br>Ihre Informationen werden bei der nächsten A<br>TRACES automatisch aktualisiert. | en Informati<br>ten<br>t aktualisier<br>Anmeldung |
|-------|----------------------------------------------------------------------------------------------------|----------------------------------------------------------------------------------------------------|---------------------------------------------------|
|       | Bitte wählen Sie den Typ der Organisation aus, für den Sie einen Zugang beantragen:                                            | Vollständiger<br>Name                                                                                                    |                                                   |
|       | Unternehmer                                                                                                    | Bereich<br>Benutzername                                                                                                    |                                                   |
|       | Marktteilnehmer wie bestimmte Unternehmen, Geschäfte, gemeinnützige Organisationen                                             | E-Mail                                                                                                    |                                                   |
|       | Bio-Kontrollstelle  Kontrollstellen in Anhang III und Anhang IV der Verordnung (EG) Nr. 1235 der Kommission                    | L Mein Konto für EU-Lo                                                                                                    | ogin                                              |
|       | Behörde                                                                                                    | lhr Passwort für EU-Login                                                                                                    | ändern                                            |
|       | Zuständige Behörden, wie beispielsweise Zollämter, Veterinärbehörden, zentrale zuständige Behörden,<br>Pflanzenschutzbehörden, | ✓ Ihre Informationen bei EU<br>aktualisieren                                                                                                    | J-Login                                           |

Es öffnet sich die Maske zum Anlegen Ihrer "Rolle" in TRACES.NT:

Anhand dieser Maske können Sie Ihre "Rolle" in TRACES einrichten und sich Ihrem Unternehmen als Benutzer zuordnen.

→ Wählen Sie dazu "Unternehmer" aus

| < Bestehenden U | nternehmer auswähle                 | en                                             | Autorisierungsantrag |
|-----------------|-------------------------------------|------------------------------------------------|----------------------|
| Land            | Österreich (AT)                     | <ul><li>✓ ⊕</li></ul>                          |                      |
| Abschnitt:      |                                     | ~                                              |                      |
| Aktivitätstyp   |                                     | ~                                              |                      |
| Suchen:         | Firmenbezeichnung, Zulassungsnummer | eingeben                                       | Q Suchen             |
|                 |                                     |                                                |                      |
| Name            | Adresse                             | Aktivitäten                                    | •                    |
|                 | St                                  | uche mithilfe der Schaltfläche Suchen starten. |                      |
|                 |                                     |                                                |                      |

Es öffnet sich die Maske für die Suche von Unternehmen:

- → Wählen Sie als Land "Österreich" aus
- → Geben Sie den Namen Ihres Unternehmens im Feld "Suchen" ein
- → Klicken Sie auf die blaue Schaltfläche "Suchen"
- → Wenn Sie Ihr Unternehmen hier gefunden haben, klicken Sie das Auswahl-Kästchen hinter dem ausgewählten Unternehmen an. Danach können Sie auf die grüne Schaltfläche "Autorisierungsantrag" klicken, um den Antrag zu übermitteln.

| < | Bestehenden Un | nternehmer auswählen                         |             | + Neuen Unternehmer erstellen                                                                                    | ☑ Autorisierungsantrag |
|---|----------------|----------------------------------------------|-------------|----------------------------------------------------------------------------------------------------|------------------------|
|   | Land           | Österreich (AT) 👻 🖶                          | Ŕ           | Haben Sie den Unternehmer, zu dem Sie<br>gehören, wirklich nicht gefunden? In<br>diesem Fall könnten Sie mit der |                        |
|   | Abschnitt:     | ~                                            |             | erstellen.                                                                                                    |                        |
|   | Aktivitätstyp  | ~                                            |             |                                                                                                    |                        |
|   | Suchen:        | Firmenbezeichnung, Zulassungsnummer eingeben |             | ۹                                                                                                    | Suchen                 |
|   | Name           | Adresse                                      | Aktivitäten |                                                                                                    | •                      |

Neues Unternehmen anlegen:

- → Wählen Sie als Land "Österreich" aus
- → Drücken Sie auf "Suchen"
- → Es erscheint eine Schaltfläche mit "+Neues Unternehmen erstellen"

| Unternehn        | 🚍 Neuen Unternehmer erstellen                  |                                  |  |
|------------------|------------------------------------------------|----------------------------------|--|
| Operator Details |                                                | Kapitel oder Aktivität           |  |
| Name             | Enter a name                                   | Kapitel Kein Abschnittskapitel 🗸 |  |
| Land             | No country selection                           |                                  |  |
| Telefon 🗸        | <ul> <li>▶32 21 12 10 01</li> <li>★</li> </ul> |                                  |  |
|                  |                                                |                                  |  |
| Addresses        | + Add address                                  |                                  |  |
| 1                |                                                |                                  |  |
| Region           |                                                |                                  |  |
| Stadt            | Q Bitte geben Sie den Namen der Sta            |                                  |  |
| Adresse          |                                                |                                  |  |
| Koordinaten      | Breitengrad • / Längengr; •                    |                                  |  |
|                  |                                                |                                  |  |

Alle Felder und die passende Aktivität müssen ausgewählt werden. Ihr Antrag wird von der lokal für Ihr Unternehmen zuständigen Behörde validiert, sofern diese korrekt beim Unternehmen im Feld "Activity Address" hinterlegt wurde. Danach können Sie TRACES NT verwenden.

Beachten Sie, dass der ersten Person, die in TRACES NT den Zugang für ein Unternehmen beantragt, vom System automatisch die Rolle eine Administrators zugewiesen wird. Diese Person kann alle weiteren Nutzer in Ihrer Organisation freischalten, temporär sperren oder löschen.

Der Administrator/die Administratorin kann innerhalb der eigenen Organisation weitere Administratorenrechte vergeben oder bestehende Administratorenrechte entziehen.